## **Silent Installation and Uninstallation Instructions**

Instructions on how to create a silent installation and uninstallation file for

DinoCapture 2.0 software or device driver of the Dino-Lite Pro series.

Notice: The AM211, AM311, and AM313 series may not be suitable for silent installation.

## **Silent Installation**

- Please download the DNC\_SI from: <u>http://www.dino-lite.com/support/DNC2\_SI\_v1525A.exe</u>
- 2. Unzip DNC2\_SI.exe to destination path (strongly recommended to place under C:\).
- 3. Open the MS -DOS command prompt window (cmd).
- 4. Change the directory path to where you unzip the DNC2\_SI.exe.
  For example: cd C:\DNC2\_SI\_v1525A\DNC2\_AP
  C:\Users\murphy.ANMO>cd C:\DNC2\_SI\_v1525A\DNC2\_AP\_
- Run the command setup.exe /r.
  C:\DNC2\_SI\_v1525A\DNC2\_AP>setup.exe /r\_
- 6. The DinoCapture 2.0 installshield will then start. When finished with the installation, the Silent Response file "setup.iss" will be created in the C:\Windows folder.
- 7. Move the setup.iss file under the DNC2\_AP folder.
- 8. If plan to execute silent installation on other computers, please copy the DNC2\_AP to the required directory folder and run the command setup.exe /s
  C:\DNC2\_SI\_v1525A\DNC2\_AP>setup.exe /s\_

Note: If plan to create a silent response file for the Dino-Lite Pro series device driver, repeat steps 3 to 8 but change the directory to DN4xxDrv.

## Silent Uninstallation

- 1. Open the MS -DOS command prompt window (cmd).
- Change the directory path to where you unzip the DNC2\_SI.exe.
  For example: cd C:\DNC2\_SI\_v1525A\DNC2\_AP
  C:\Users\murphy.ANMO>cd C:\DNC2\_SI\_v1525A\DNC2\_AP\_
- 3. Run the command setup /r /f1(followed with the directory path where the uninstall.iss required to create in). For example: setup /r f1C:\DNC2\_SI\_v1525A\DNC2\_AP\uninstall.iss C:\DNC2\_SI\_v1525A\DNC2\_AP>setup /r f1C:\DNC2\_SI\_v1525A\DNC2\_AP\uninstall.iss
- 4. The DinoCapture 2.0 installshield will then start uninstallation. When finished with

the uninstallation, the Silent Response file "uninstall.iss" will be created at the directory inputted during step 2.

 If plan to execute silent uninstallation on other computers, please copy the DNC2\_AP(with uninstall.iss) to the required file directory and execute the file uninstall.exe.

For example: setup /s /f1C:\DNC2\_SI\_V1525A\DNC2\_AP\uninstall.iss

C:\DNC2\_SI\_v1525A\DNC2\_AP>setup /s /f1C:\DNC2\_SI\_V1525A\DNC2\_AP\uninstall.iss

Note: If plan to create a silent response file for the Dino-Lite Pro series device driver, repeat steps 3 to 8 but change the directory to DN4xxDrv.